## ODDA-SCT (ODDA Smart Conversation Tool) 10/2019

## Instructiuni de folosire

După ce descarci aplicația ODDA-SCT...

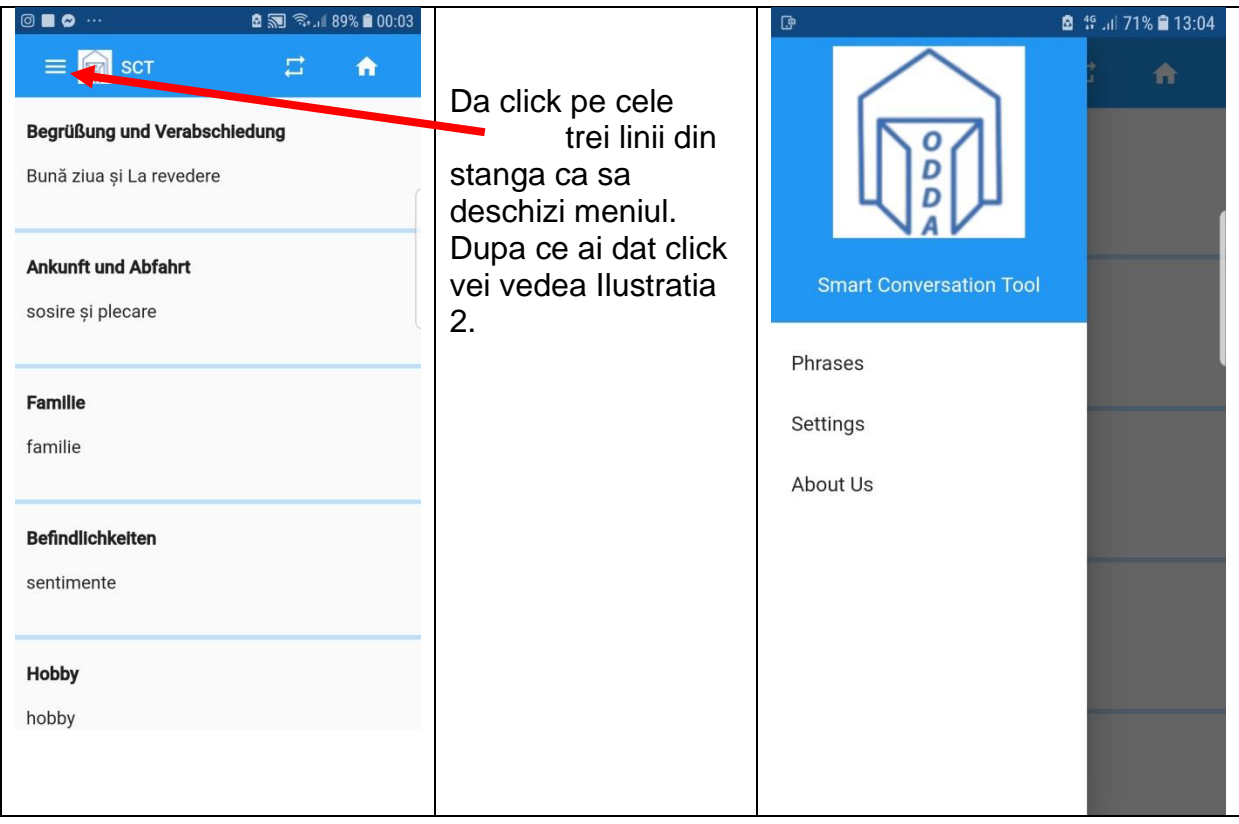

Ilustratia 1

Ilustratia 2

Elementele din meniu au urmatoarea semnificatie:

Phrases => cu acest element ajungi din nou la pagina de start

Settings => aici poti selecta limbile

About Us => contine informatii despre ODDA si despre programatorul aplicatiei. De asemenea, sunt aratate si informatii despre versiunea actuala a aplicatiei si sursa datelor.

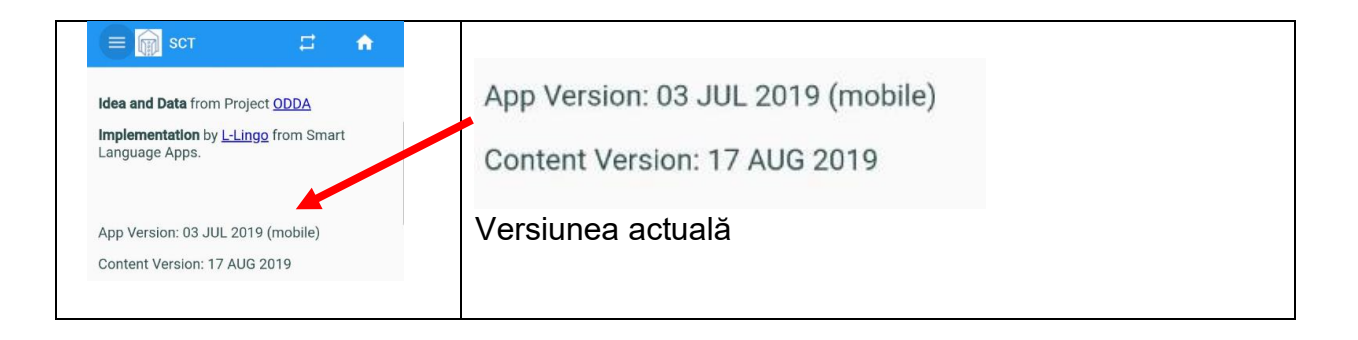

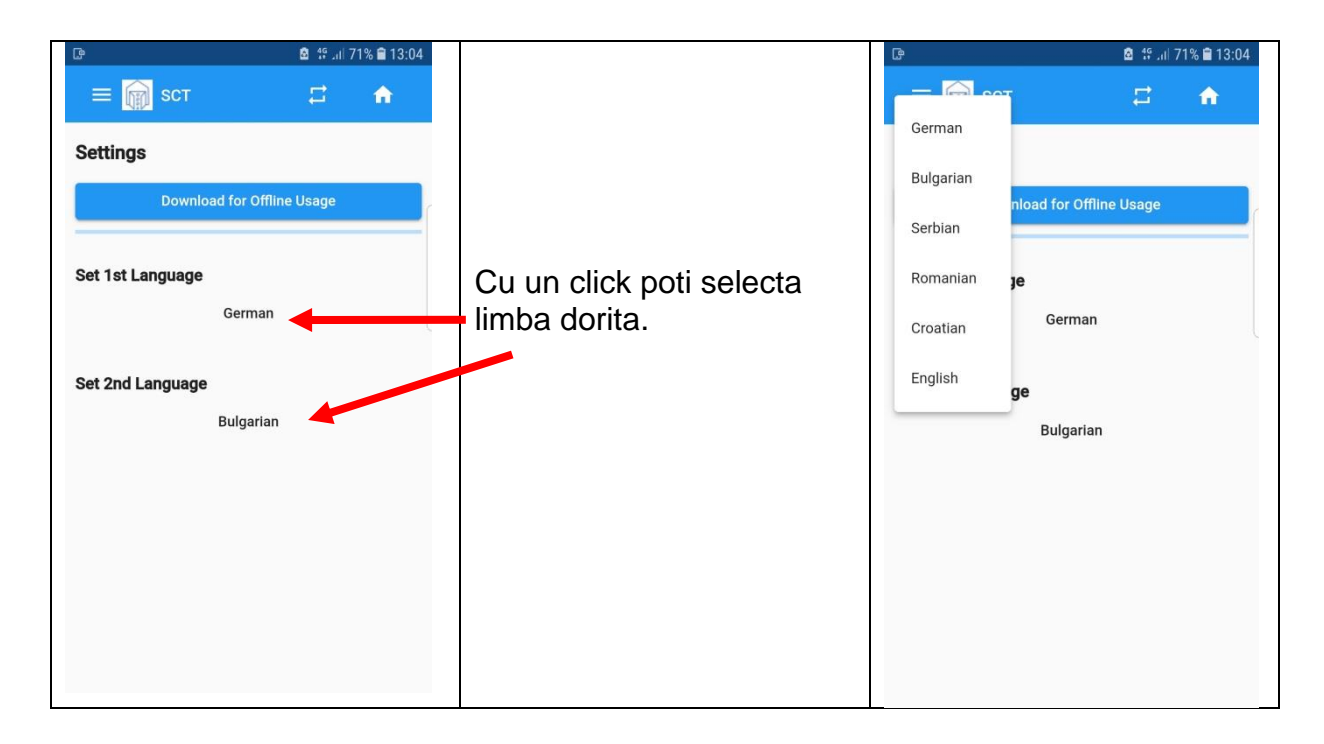

Dupa aceea accesand Phrases sau butonul "acasa"/

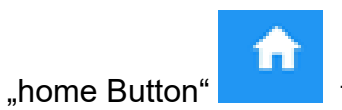

te poti intoarce la pagina de start.

| ⓒ ■ ⊘ ···                                                       |                                                                  | ◎ ■ ❷ …                                                       | 🖻 🗟 .4 89% 🛢 00:03 |  |
|-----------------------------------------------------------------|------------------------------------------------------------------|---------------------------------------------------------------|--------------------|--|
| 🚍 🍙 SCT 📑 🔒                                                     |                                                                  | ≡ 📦 scт                                                       | 😂 🏠                |  |
| <b>Begrüßung und Verabschledung</b><br>Bună ziua și La revedere | Cu butonul "acasa" 🗖<br>revii intotdeauna la pagina<br>de start. | <b>Bună zlua și La revedere</b><br>Begrüßung und Verabschiedu | ng                 |  |
| <b>Ankunft und Abfahrt</b><br>sosire și plecare                 | Aici poti selecta diferite categorii.                            | <b>sosire și plecare</b><br>Ankunft und Abfahrt               |                    |  |
| <b>Familie</b><br>familie                                       | Cu simbolul <sup>2</sup> poti<br>schimba ordinea aparitiei       | <b>familie</b><br>Familie                                     |                    |  |
| Befindlichkeiten<br>sentimente                                  | limbilor disponibile in lista.                                   | <b>sentimente</b><br>Befindlichkeiten                         |                    |  |
| Hobby                                                           |                                                                  | hobby                                                         |                    |  |
| hobby                                                           |                                                                  | Hobby                                                         |                    |  |

Actuel sunt implementate dialoguri in 15 categorii.

- . Bună ziua și La revedere
- . sosire și plecare
- . familie
- . sentimente
- . hobby
- . locuință
- . profesie
- . festivitate
- . asociații; cluburi
- . Mâncare și băutură
- . A plăti și plată
- . explorare
- . urgență
- . general
- . hotel

Urmatorul fragement descrie un exemplu pentru categoria "Profesie". Iti recomandam sa incerci toate dialogurile pentru a te familiariza cu aplicatia.

Dupa ce ati dat click pe "Profesie" apare urmatorul scenariu:

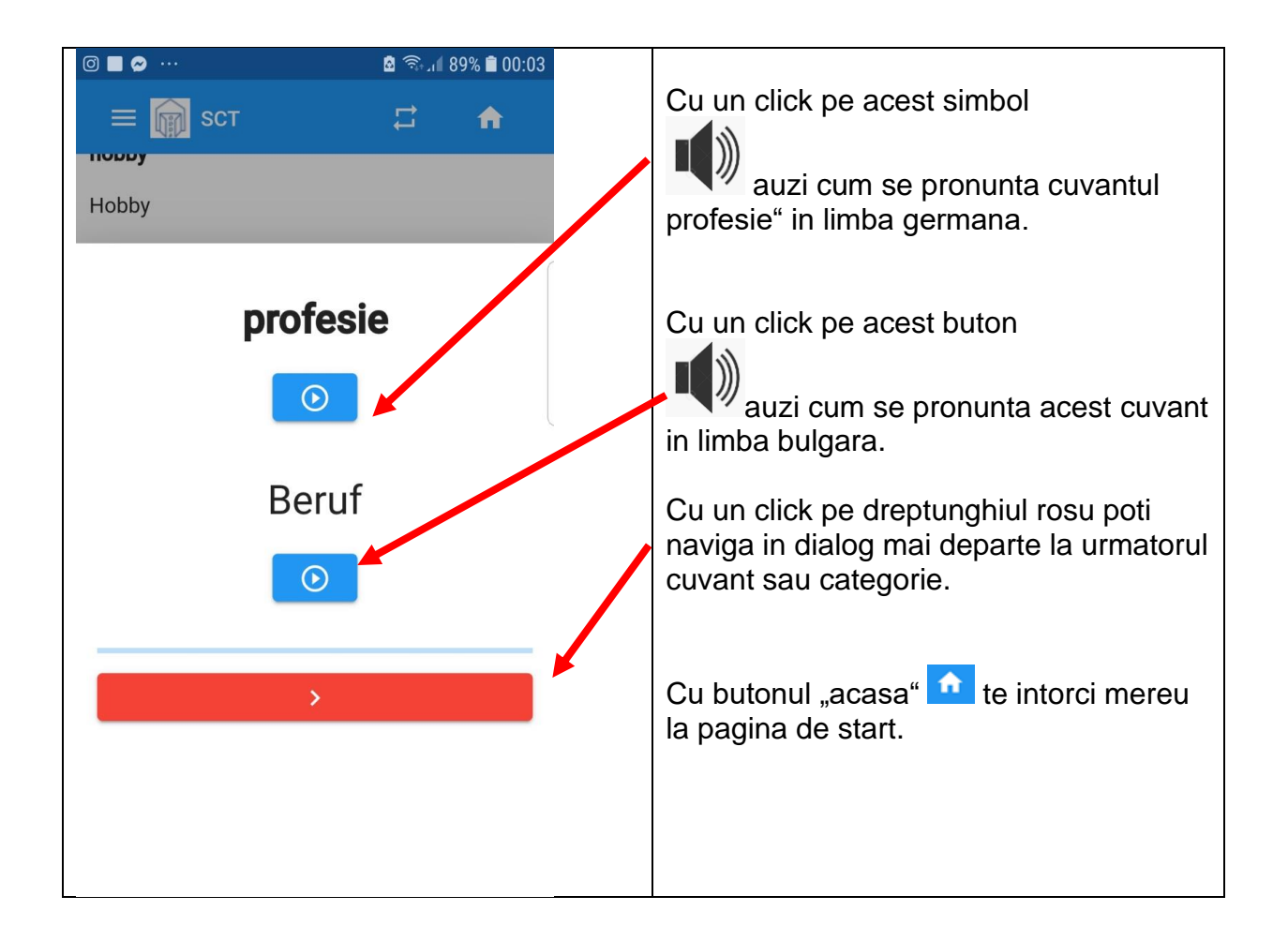

Redarea cuvintelor salvate este eficienta doar daca nu este zgomot mare in jur. Poti folosi aplicatia si pentru tine pentru a auzi cum se pronunta cuvintele in limbile disponibile.

In cazul unui loc zgomotos sau in compania unui grup este indicat sa folosesti doar texte.

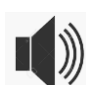

Redarea cuvintelor salvate este, în acest moment, posibilă doar în germană, sârbă, română, croata și bulgară. Iar engleza va rămâne doar text.

Dialogul continua in felul urmator:

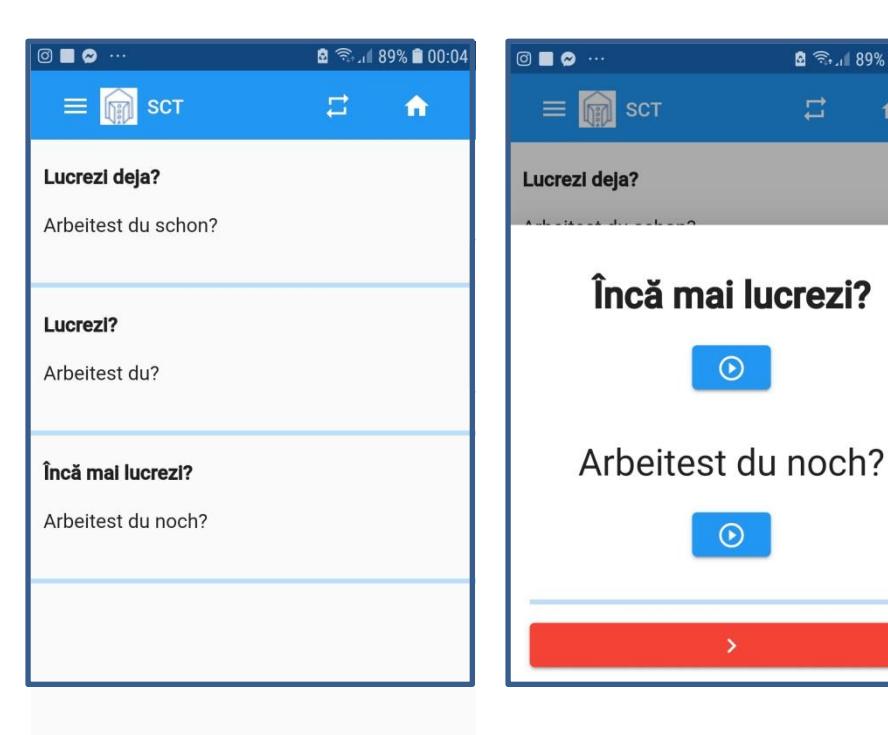

🖸 🗟 اا 89% 🖬 00:04

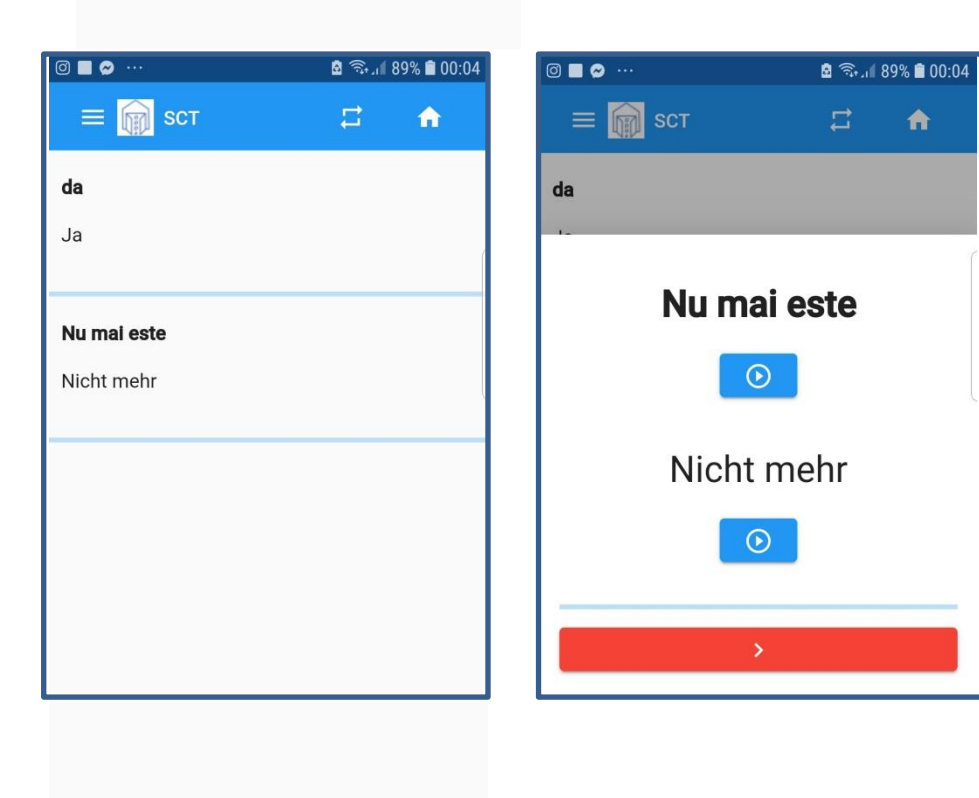

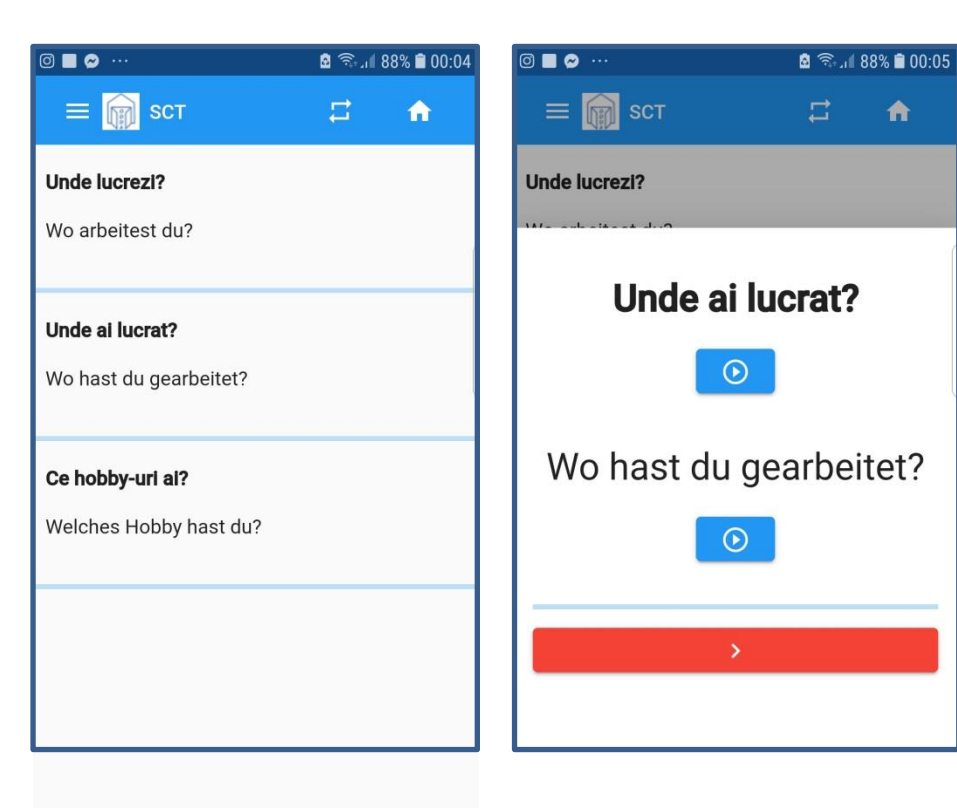

A

| ◙ ■ ⊗ …                              | 🛱 🖘 л 🕯 88% 🛢 00:05 |   | ◎ ■ ❷ …   | 🖻 🖘 ، 🕯 88% 🛢 00:05 |
|--------------------------------------|---------------------|---|-----------|---------------------|
| ≡ 📦 scт                              | #                   | • | ≡ 📦 scт   | <b>13 A</b>         |
| <b>meşteşug</b><br>Handwerk          |                     |   | meșteșug  |                     |
| <b>birou</b><br>Büro                 |                     |   |           | tura                |
| <b>serviciu</b><br>Dienstleistung    |                     |   | Landwirts | schaft              |
| <b>universitate</b><br>Universität   |                     |   | >         |                     |
| <b>agricultură</b><br>Landwirtschaft |                     |   |           |                     |

Cu butonul "acasa" 🚺 te poti intoarce la pagina de start si poti schimba cateoria despre care vrei sa dialoghezi in continuare.

Va uram multa bucurie lautilizarea alicatiei!

In caz ca va lipseste o anumita categorie sau anumite detalii legate de una din categorii nu ezitati sa ne contactati. In acest fel putem imbunatati calitatea aplicatie in mod constant.

Suntem recunoscatori pentru sugestiile utile si pentru mesajele voastre! E-Mail: wolfgang@doster.de